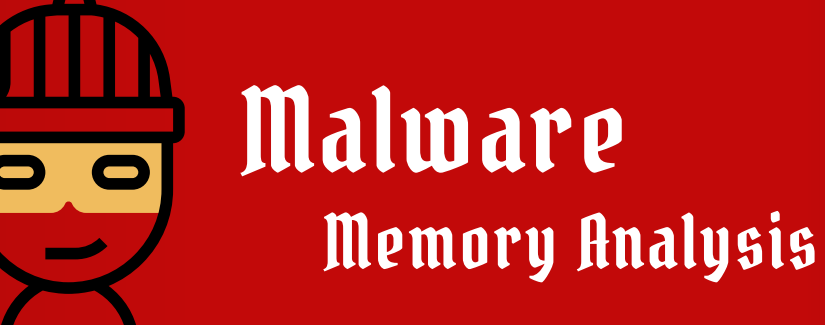

Memory Malware Analysis

Malware memory analysis is the process of examining a computer's memory (RAM) to detect and analyze malicious software (malware). This type of analysis helps identify malware that may not be visible on the hard drive and can reveal hidden or running malicious activities.

For beginners, the key points are:

- Memory (RAM): A temporary storage area that holds data and programs while the computer is in use.
- Malware: Malicious software designed to damage, disrupt, or gain unauthorized access to computer systems.
- Analysis: The examination of memory content to find suspicious patterns or behaviors indicative of malware.

Memory analysis involves using specialized tools to capture the contents of RAM and then scrutinize it for signs of malicious activity. This can include searching for hidden processes, network connections, and unusual patterns that are characteristic of malware.

Paper By

Diyar Saadi Ali

# Malware Memory Analysis

Why we need Malware Analysis ?

Malware memory analysis is essential because it provides a comprehensive approach to detecting and understanding malicious software that may not be visible or accessible through traditional file-based analysis methods. By examining the contents of a computer's RAM, analysts can identify malware that operates solely in memory, bypassing standard detection techniques that focus on the hard drive. This is particularly important for uncovering sophisticated threats that employ advanced evasion tactics to remain undetected.

Memory analysis allows for the detection of active malware processes, providing real-time insights into ongoing attacks and enabling quicker response and mitigation. It can reveal hidden processes, anomalous network connections, and suspicious behaviors that are indicative of malware activity. Furthermore, memory analysis can recover valuable volatile data, such as encryption keys, passwords, and session tokens, which are critical for understanding the full scope of an attack and potentially forensically linking different elements of a security breach.

Incorporating memory analysis into a security strategy enhances the overall ability to detect, analyze, and respond to threats, thereby improving the resilience and security of computer systems. This deeper level of analysis is vital for identifying and neutralizing advanced persistent threats (APTs) and other sophisticated forms of malware that traditional security measures might overlook.

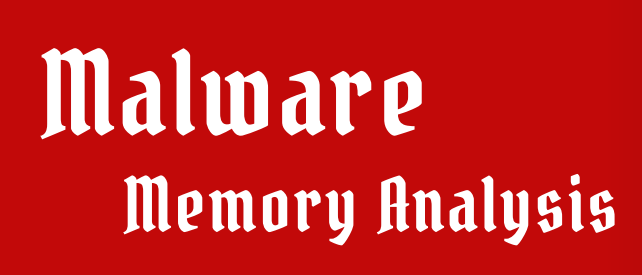

**Common Malware Analysis Toolkit** 

For memory forensics, several specialized tools are used to analyze the contents of a computer's memory (RAM) to detect and understand malicious activities. Here are some of the most common tools:

# Memory Forensics Tools

- 1. Volatility Framework:
  - An open-source memory forensics framework for incident response and malware analysis.
  - Supports multiple operating systems and provides numerous plugins for extracting information from memory dumps, such as running processes, open network connections, and loaded drivers.
- 2. Rekall:
  - Another open-source memory forensics tool similar to Volatility, which originated as a fork of Volatility.
  - It offers powerful analysis capabilities and extensive documentation.
- 3. FTK Imager:
  - A tool by AccessData for creating forensic images of memory and other data sources.
  - It can capture live memory and is often used to acquire data before analysis.
- 4. LIME (Linux Memory Extractor):
  - A tool for acquiring memory dumps from Linux systems.
  - It allows the extraction of RAM content from volatile memory for forensic analysis.
- 5. Redline:
  - A tool by FireEye that provides host investigative capabilities, including memory and file analysis.
  - It assists in collecting memory dumps and analyzing them for signs of malicious activity.
- 6. MemDump:
  - A simple tool for dumping the contents of system memory to a file for later analysis.
  - Often used to create a snapshot of memory for offline analysis.
- 7. DumpIt:
  - A free tool for capturing memory from Windows systems.
  - It is easy to use and creates a memory dump that can be analyzed with other forensics tools.

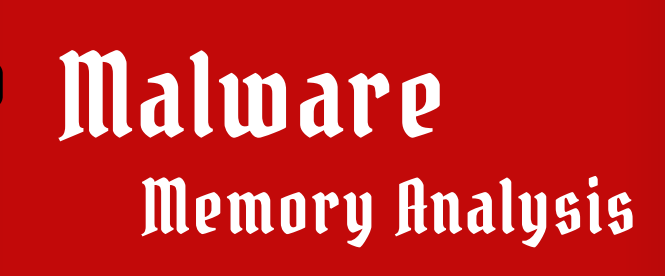

Memory Analysis Study Case ( Cridex )

Overview: Cridex (or Dridex) is a banking Trojan that employs advanced techniques to evade detection and facilitate the theft of financial information. Memory forensics is crucial in analyzing Cridex due to its ability to operate in memory and evade traditional file-based detection methods.

#### Memory Acquisition:

• Live Memory Dumping: Tools like FTK Imager or DumpIt are used to capture the contents of RAM while the system is running. This helps in analyzing the active processes and network connections associated with Cridex.

#### Memory Analysis Steps:

- 1. Using Volatility or Rekall:
  - Load the memory dump into a forensics tool like Volatility.
  - Use plugins to extract information about running processes, network sockets, and loaded DLLs.
- 2. Identifying Malicious Processes:
  - Look for processes that exhibit suspicious behavior, such as unusual names or those running from unexpected locations.
  - Check for injected code or modified processes that may indicate Cridex activity.
- 3. Network Connections:
  - Analyze active network connections to identify communications with known Cridex command and control servers.
  - Use the netscan or connscan plugins to identify any abnormal network activity.
- 4. Recovering Artifacts:
  - Extract artifacts like clipboard content, which might contain stolen information, or passwords saved in memory.
  - Use the cmdscan or consoles plugins to examine command history that might reveal user interactions with the malware.
- 5. Detecting Persistence Mechanisms:
  - Analyze the registry keys and services that might indicate how Cridex maintains persistence on the infected system.
  - Look for unusual entries that may have been created by the malware.

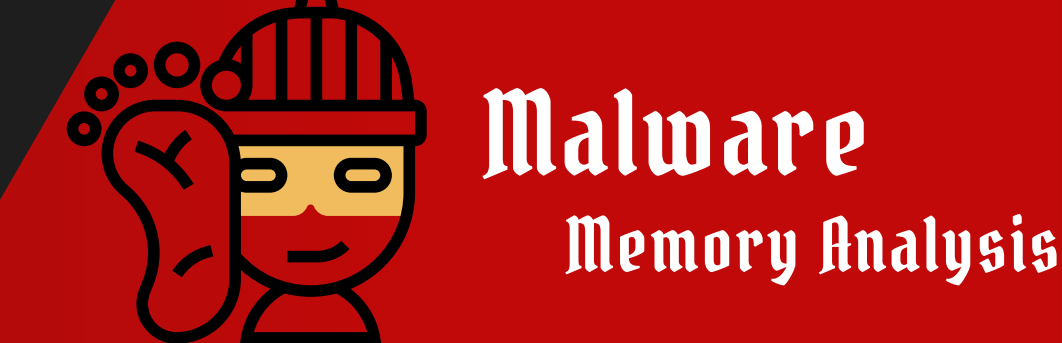

Tools and Sample Download Links .

- Volatility Framework 2 : https://github.com/volatility/oundation/volatility/releases
- Dumpit Download Link : https://www.magnetforensics.com/resources/magnet-dumpit-for-windows/
- Cridex Malware Sample : https://ics.muni.cz/~valor/pv204/images/cridex.vmem.bz2

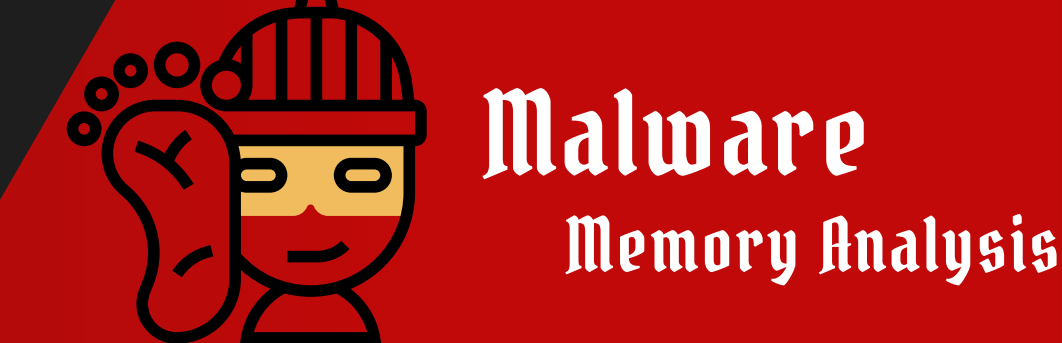

Tools and Sample Download Links .

- Volatility Framework 2 : https://github.com/volatility/oundation/volatility/releases
- Dumpit Download Link : https://www.magnetforensics.com/resources/magnet-dumpit-for-windows/
- Cridex Malware Sample : https://ics.muni.cz/~valor/pv204/images/cridex.vmem.bz2

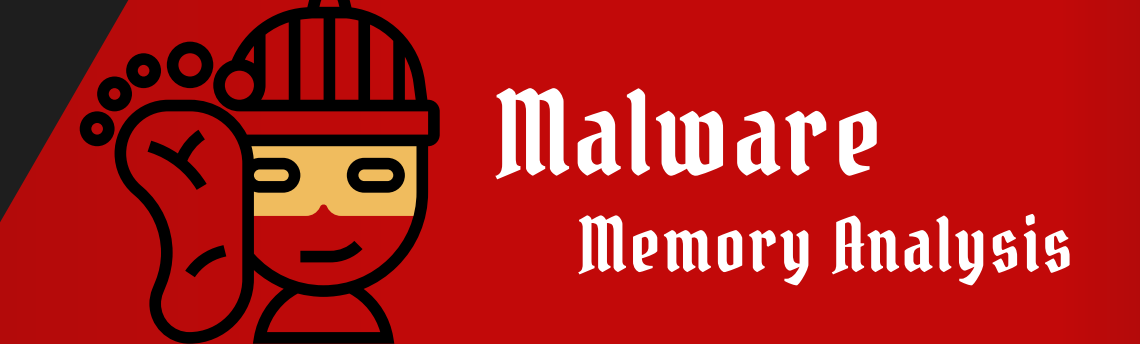

Checking Image info of infected host

As security researcher or incident responder we should detect the image info of infected host machine regarding to profile parameter in volatility framework . because without indicating the profile of infected host machine it is not possible to use volatility framework and continue to analyzing our infected host machine

command to use : vol.exe -f cridex.vmem imageinfo

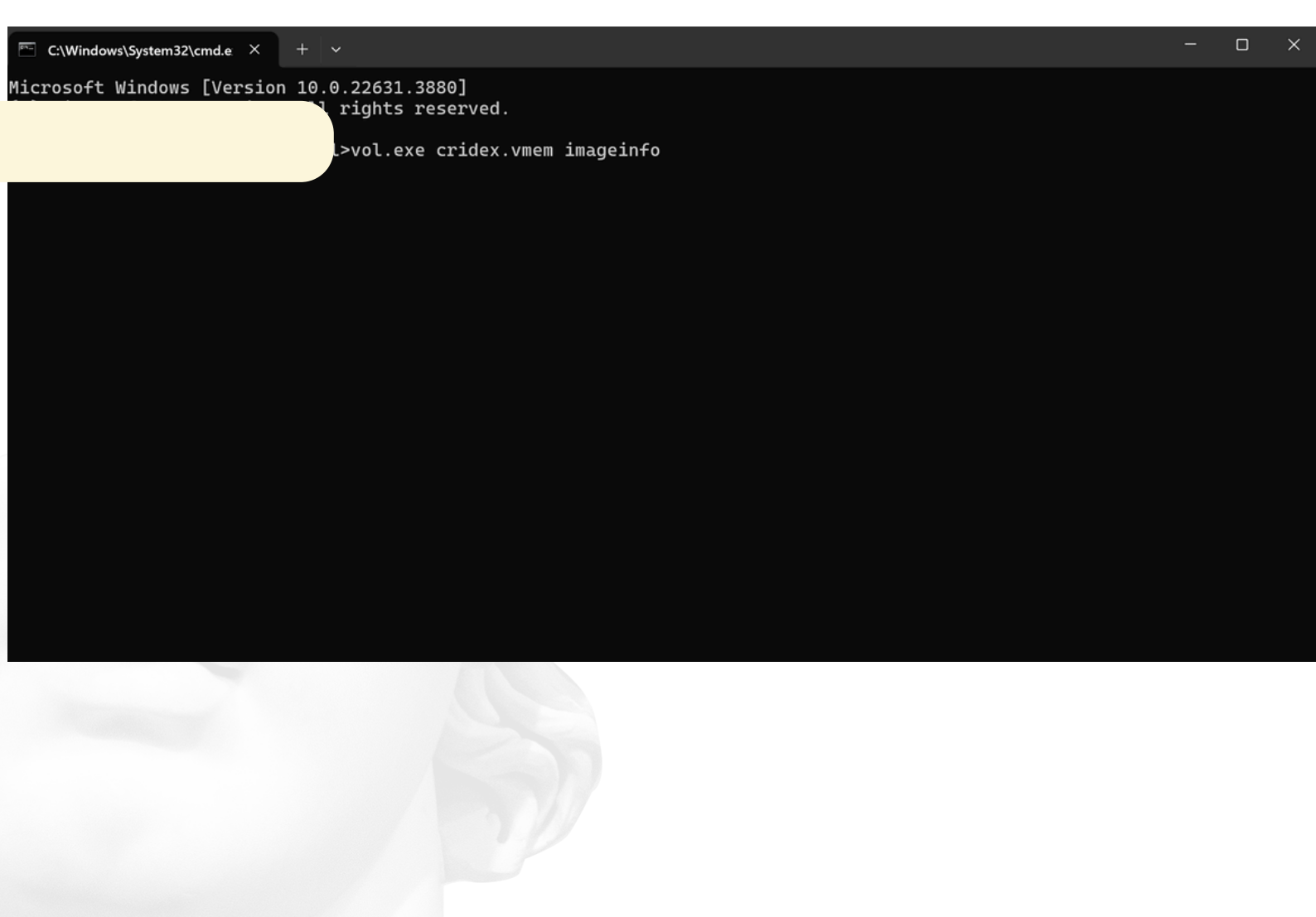

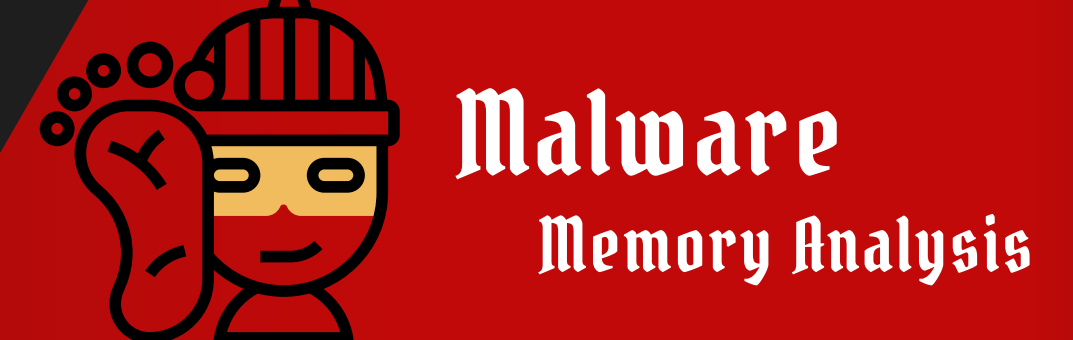

**Checking Process List** 

In Volatility, checking the process list involves using the pslist plugin to extract and display a list of processes that were running in the memory image at the time it was captured. This information can be crucial for identifying suspicious or malicious processes.

command to use : vol.exe -f cridex.vmem --profile=WinXPSP3x86 pslist

| C:\Windows | \System32\cmd.e × + | ~                    |                    |          |       |         |                                | -    | ×    |
|------------|---------------------|----------------------|--------------------|----------|-------|---------|--------------------------------|------|------|
|            |                     | vol.exe<br>/ Framewo | -f crid<br>ork 2.6 | lex.vmem | profi | le=WinX | PSP3x86 pslist                 |      |      |
|            |                     | PID                  | PPID               | Thds     | Hnds  | Sess    | Wow64 Start                    | Exit |      |
|            |                     |                      |                    |          |       |         |                                |      | <br> |
| 0x823c89c8 | System              | 4                    | Θ                  | 53       | 240   |         | Θ                              |      |      |
| 0x822f1020 | smss.exe            | 368                  | 4                  | 3        | 19    |         | 0 2012-07-22 02:42:31 UTC+0000 |      |      |
| 0x822a0598 | csrss.exe           | 584                  | 368                | 9        | 326   | Θ       | 0 2012-07-22 02:42:32 UTC+0000 |      |      |
| 0x82298700 | winlogon.exe        | 608                  | 368                | 23       | 519   | Θ       | 0 2012-07-22 02:42:32 UTC+0000 |      |      |
| 0x81e2ab28 | services.exe        | 652                  | 608                | 16       | 243   | Θ       | 0 2012-07-22 02:42:32 UTC+0000 |      |      |
| 0x81e2a3b8 | lsass.exe           | 664                  | 608                | 24       | 330   | Θ       | 0 2012-07-22 02:42:32 UTC+0000 |      |      |
| 0x82311360 | svchost.exe         | 824                  | 652                | 20       | 194   | Θ       | 0 2012-07-22 02:42:33 UTC+0000 |      |      |
| 0x81e29ab8 | svchost.exe         | 908                  | 652                | 9        | 226   | Θ       | 0 2012-07-22 02:42:33 UTC+0000 |      |      |
| 0x823001d0 | svchost.exe         | 1004                 | 652                | 64       | 1118  | Θ       | 0 2012-07-22 02:42:33 UTC+0000 |      |      |
| 0x821dfda0 | svchost.exe         | 1056                 | 652                | 5        | 60    | Θ       | 0 2012-07-22 02:42:33 UTC+0000 |      |      |
| 0x82295650 | svchost.exe         | 1220                 | 652                | 15       | 197   | Θ       | 0 2012-07-22 02:42:35 UTC+0000 |      |      |

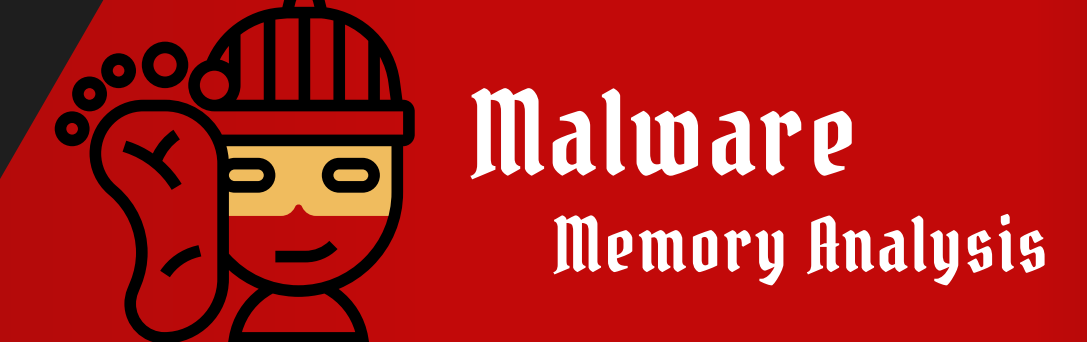

**Checking Process Tree** 

In Volatility, checking the process tree involves using the pstree plugin, which provides a hierarchical view of all running processes at the time the memory image was captured. This visualization is useful for understanding the parent-child relationships between processes and identifying potentially malicious activity.

command to use : vol.exe -f cridex.vmem --profile=WinXPSP3x86 pstree

|                                    | .>vol.exe -f cridex.vmemp<br>cy Framework 2.6 | orofile= | WinXPSP3 | 3x86 ps | stree                     |          |
|------------------------------------|-----------------------------------------------|----------|----------|---------|---------------------------|----------|
| Name                               | Pid                                           | PPid     | Thds     | Hnds    | Time                      |          |
| 0x823c89c8:System                  | 4                                             | <br>0    | <br>53   | 240     | <br>1970-01-01 00:00:00 U | ITC+0000 |
| . 0x822f1020:smss.exe              | 368                                           | 4        | 3        | 19      | 2012-07-22 02:42:31 U     | ITC+0000 |
| 0x82298700:winlogon.exe            | 608                                           | 368      | 23       | 519     | 2012-07-22 02:42:32 U     | ITC+0000 |
| 0x81e2ab28:services.exe            | 652                                           | 608      | 16       | 243     | 2012-07-22 02:42:32 U     | ITC+0000 |
| 0x821dfda0:svchost.exe             | 1056                                          | 652      | 5        | 60      | 2012-07-22 02:42:33 U     | ITC+0000 |
| 0x81eb17b8:spoolsv.exe             | 1512                                          | 652      | 14       | 113     | 2012-07-22 02:42:36 U     | ITC+0000 |
| 0x81e29ab8:svchost.exe             | 908                                           | 652      | 9        | 226     | 2012-07-22 02:42:33 U     | ITC+0000 |
| 0x823001d0:svchost.exe             | 1004                                          | 652      | 64       | 1118    | 2012-07-22 02:42:33 U     | ITC+0000 |
| 0x8205bda0:wuauclt.exe             | 1588                                          | 1004     | 5        | 132     | 2012-07-22 02:44:01 U     | ITC+0000 |
| 0x821fcda0:wuauclt.exe             | 1136                                          | 1004     | 8        | 173     | 2012-07-22 02:43:46 U     | ITC+0000 |
| <pre> 0x82311360:svchost.exe</pre> | 824                                           | 652      | 20       | 194     | 2012-07-22 02:42:33 U     | ITC+0000 |
| 0x820e8da0:alg.exe                 | 788                                           | 652      | 7        | 104     | 2012-07-22 02:43:01 U     | ITC+0000 |
| 0x82295650:svchost.exe             | 1220                                          | 652      | 15       | 197     | 2012-07-22 02:42:35 U     | ITC+0000 |
| 0x81e2a3b8:lsass.exe               | 664                                           | 608      | 24       | 330     | 2012-07-22 02:42:32 U     | ITC+0000 |
| 0x822a0598:csrss.exe               | 584                                           | 368      | 9        | 326     | 2012-07-22 02:42:32 U     | ITC+0000 |
| 0x821dea70:explorer.exe            | 1484                                          | 1464     | 17       | 415     | 2012-07-22 02:42:36 U     | ITC+0000 |
| . 0x81e7bda0:reader_sl.exe         | 1640                                          | 1484     | 5        | 39      | 2012-07-22 02:42:36 U     | TC+0000  |

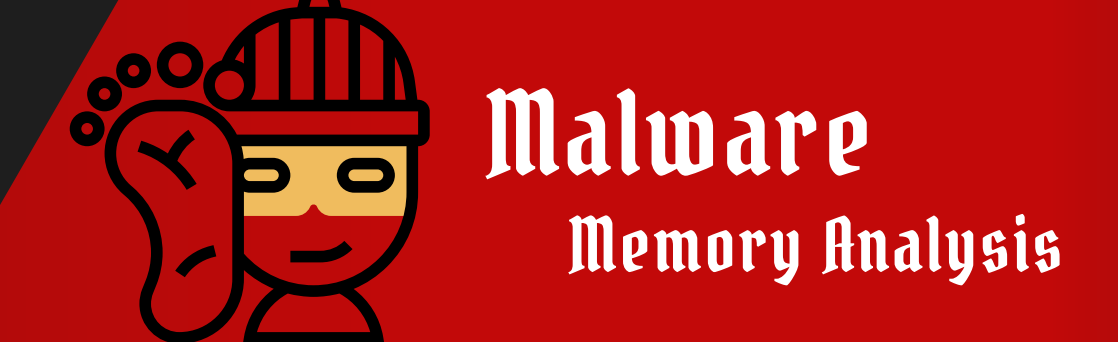

| Process Name   | Description                                | Multiple Instances Normal? |
|----------------|--------------------------------------------|----------------------------|
| `lsass.exe`    | Local Security Authority Subsystem Service | Νο                         |
| `csrss.exe`    | Client/Server Runtime Subsystem            | Νο                         |
| `winlogon.exe` | Windows Logon Application                  | Νο                         |
| `services.exe` | Service Control Manager                    | Νο                         |
| `smss.exe`     | Session Manager Subsystem                  | No                         |
| `wininit.exe`  | Windows Initialization Process             | No                         |
| `spoolsv.exe`  | Printer Spooler Service                    | No                         |
| `system`       | Kernel process                             | No                         |
| `msmpeng.exe`  | Windows Defender Antivirus Service         | No                         |

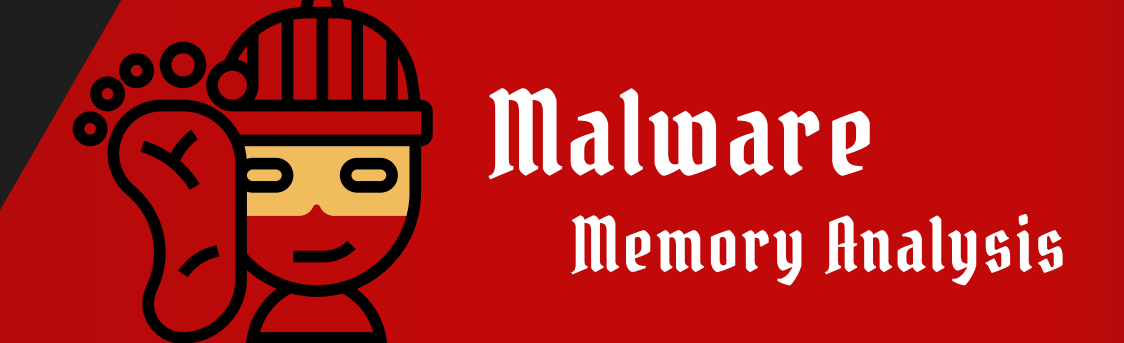

| `msmpeng.exe`          | Windows Defender Antivirus Service                          | No                          |
|------------------------|-------------------------------------------------------------|-----------------------------|
| `ctfmon.exe`           | CTF Loader (Alternative User Input Text Input<br>Processor) | Yes                         |
| `searchindexer.exe`    | Windows Search Indexer                                      | No                          |
| `wuauserv`             | Windows Update Service                                      | No                          |
| `sppsvc.exe`           | Software Protection Platform Service                        | No                          |
| `wuauclt.exe`          | Windows Update Client                                       | Yes                         |
| `trustedinstaller.exe` | Windows Module Installer                                    | Yes, if updates are running |

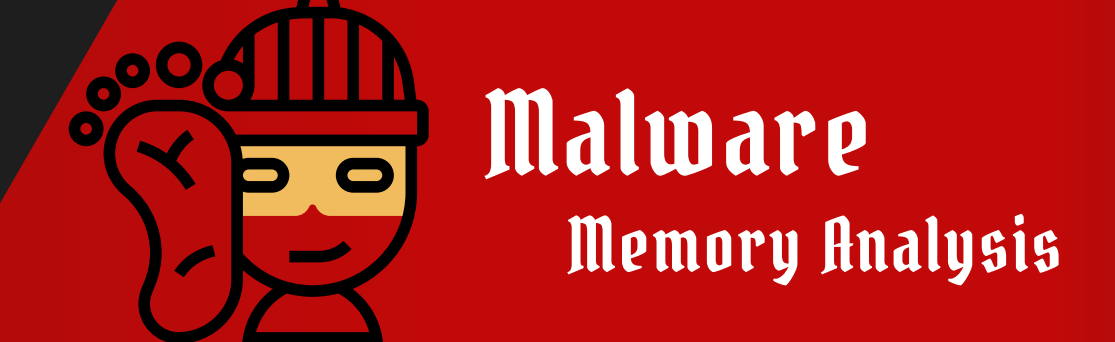

| Process Name   | Description                                  | Multiple Instances Normal? |
|----------------|----------------------------------------------|----------------------------|
| `msdt.exe`     | Microsoft Support Diagnostic Tool            | No                         |
| `mspmsnsv.exe` | Windows Media Player Network Sharing Service | No                         |
| `mspmsnsv.exe` | Windows Media Player Network Sharing Service | No                         |
| `dfrgui.exe`   | Disk Defragmenter GUI                        | No                         |
| `rsvpsrv.exe`  | Windows Remote Access Connection Manager     | No                         |
| `dwm.exe`      | Desktop Window Manager                       | No                         |
| `lpksetup.exe` | Language Pack Installer                      | No                         |
| `sfc.exe`      | System File Checker                          | No                         |
| `wmiadap.exe`  | WMI Performance Adapter                      | No                         |
| `iphlpsvc.dll` | IP Helper Service                            | No                         |

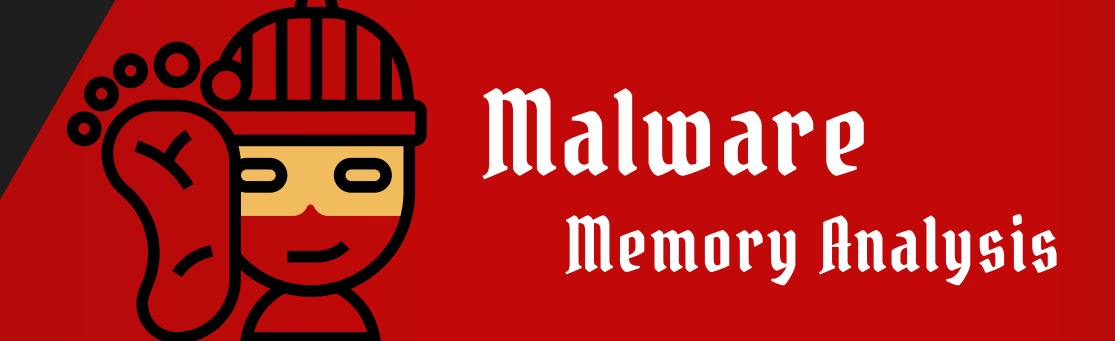

| Process Name        | Description                                   | Multiple Instances Normal? |
|---------------------|-----------------------------------------------|----------------------------|
| winlogon.exe`       | Windows Logon Application                     | No                         |
| mspmsnsv.exe`       | Windows Media Player Network Sharing Service  | No                         |
| msdtc.exe`          | Microsoft Distributed Transaction Coordinator | No                         |
| wuauserv`           | Windows Update Service                        | No                         |
| perfhost.exe`       | Performance Host                              | No                         |
| SystemSettings.exe` | Settings Application                          | No                         |
| TaskHost.exe`       | Task Host Process                             | No                         |
| userinit.exe`       | User Initialization process                   | No                         |
| dcomcnfg.exe`       | Component Services Configuration              | No                         |
| wbengine.exe`       | Windows Backup Engine                         | No                         |

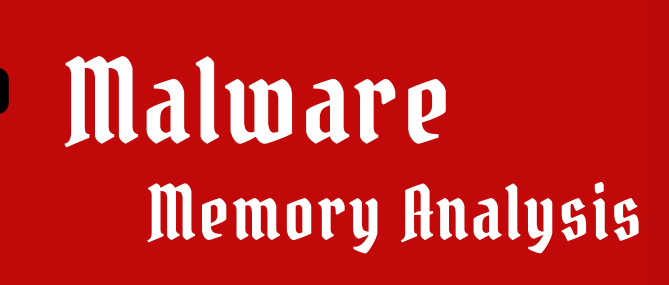

#### **Investigation Running Process Part 1**

Investigating running processes is a crucial step in memory forensics, especially when analyzing for potential malware like Cridex. Here's how you can approach the investigation of running processes using tools like Volatility:

- Checking For Suspicious Process name
- Checking for Process with different parent process id ( PPID )

#### in this case we have the process name known as reader\_sl.exe

#### command to use : vol.exe -f cridex.vmem --profile=WinXPSP3x86 pslist

|            |               | >vol.exe<br>v Framewo | -f crid | ex.vmem | profi | le=WinX | PSP3x86 psli | st             |            |      |  |
|------------|---------------|-----------------------|---------|---------|-------|---------|--------------|----------------|------------|------|--|
|            |               | PID                   | PPID    | Thds    | Hnds  | Sess    | Wow64 Start  |                |            | Exit |  |
|            |               |                       |         |         |       |         |              |                |            |      |  |
| 0x823c89c8 | System        | 4                     | Θ       | 53      | 240   |         | Θ            |                |            |      |  |
| 0x822f1020 | smss.exe      | 368                   | 4       | 3       | 19    |         | 0 2012-      | 07-22 02:42:31 | 1 UTC+0000 |      |  |
| 0x822a0598 | csrss.exe     | 584                   | 368     | 9       | 326   | Θ       | 0 2012-      | 07-22 02:42:32 | 2 UTC+0000 |      |  |
| 0x82298700 | winlogon.exe  | 608                   | 368     | 23      | 519   | Θ       | 0 2012-      | 07-22 02:42:32 | 2 UTC+0000 |      |  |
| 0x81e2ab28 | services.exe  | 652                   | 608     | 16      | 243   | Θ       | 0 2012-      | 07-22 02:42:32 | 2 UTC+0000 |      |  |
| 0x81e2a3b8 | lsass.exe     | 664                   | 608     | 24      | 330   | Θ       | 0 2012-      | 07-22 02:42:32 | 2 UTC+0000 |      |  |
| 0x82311360 | svchost.exe   | 824                   | 652     | 20      | 194   | Θ       | 0 2012-      | 07-22 02:42:33 | 3 UTC+0000 |      |  |
| 0x81e29ab8 | svchost.exe   | 908                   | 652     | 9       | 226   | Θ       | 0 2012-      | 07-22 02:42:33 | 3 UTC+0000 |      |  |
| 0x823001d0 | svchost.exe   | 1004                  | 652     | 64      | 1118  | Θ       | 0 2012-      | 07-22 02:42:33 | 3 UTC+0000 |      |  |
| 0x821dfda0 | svchost.exe   | 1056                  | 652     | 5       | 60    | Θ       | 0 2012-      | 07-22 02:42:33 | 3 UTC+0000 |      |  |
| 0x82295650 | svchost.exe   | 1220                  | 652     | 15      | 197   | Θ       | 0 2012-      | 07-22 02:42:35 | 5 UTC+0000 |      |  |
| 0x821dea70 | explorer.exe  | 1484                  | 1464    | 17      | 415   | Θ       | 0 2012-      | 07-22 02:42:36 | 5 UTC+0000 |      |  |
| 0x81eb17b8 | spoolsv.exe   | 1512                  | 652     | 14      | 113   | Θ       | 0 2012-      | 07-22 02:42:36 | 5 UTC+0000 |      |  |
| 0x81e7bda0 | reader_sl.exe | 1640                  | 1484    | 5       | 39    | Θ       | 0 2012-      | 07-22 02:42:36 | 5 UTC+0000 |      |  |
| 0x820e8da0 | alg.exe       | 788                   | 652     | 7       | 104   | Θ       | 0 2012-      | 07-22 02:43:01 | 1 UTC+0000 |      |  |
| 0x821fcda0 | wuauclt.exe   | 1136                  | 1004    | 8       | 173   | Θ       | 0 2012-      | 07-22 02:43:46 | 5 UTC+0000 |      |  |
| 0x8205bda0 | wuauclt.exe   | 1588                  | 1004    | 5       | 132   | Θ       | 0 2012-      | 07-22 02:44:01 | 1 UTC+0000 |      |  |

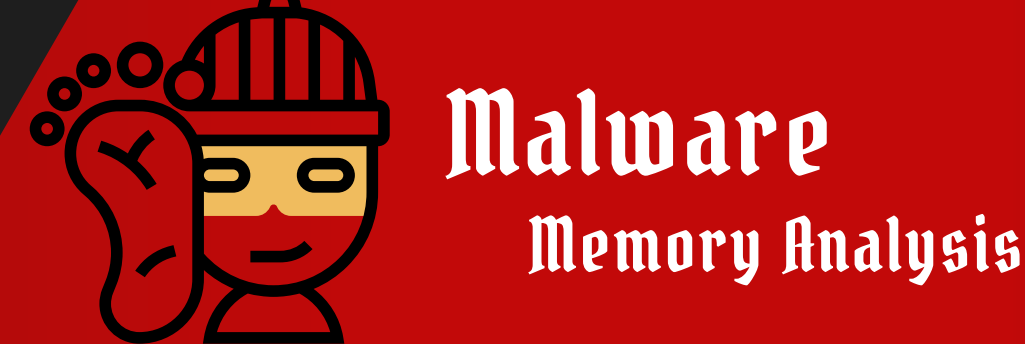

## **Investigation Running Process Part 1**

While selecting the suspecious process name we will have to know what is the process functionality in additionw what is the purpose of this supecious process

What is Reader\_sl.exe?

The genuine Reader\_sl.exe file is a software component of Adobe Acrobat by Adobe Systems.

Reader\_sl.exe is an executable file that belongs to Adobe Acrobat, a group of software and web services created by Adobe, to create, view, modify and print files in the Portable Document Format (PDF). Reader SpeedLauncher reduces the time required to launch Acrobat Reader. This is not a critical Windows component and should be removed if known to cause problems. Adobe Acrobat comes bundles with Reader (formerly Acrobat Reader), a freeware tool that can view, print and annotate PDF files; Acrobat (formerly Acrobat Exchange), a paid software that can create PDF documents; and Acrobat.com, a file hosting service. Adobe Systems Incorporated is an American software giant that develops software products for web design, video editing, web hosting, image editing, servers, as well as formats such as Flash and PDF. The company was established in 1982 by Charles Geschke and John Warnockin and is currently headquartered in San Jose, California.

based on the search that maybe a infected host machine has been compromised by malicious documents such as .pdf or .docx

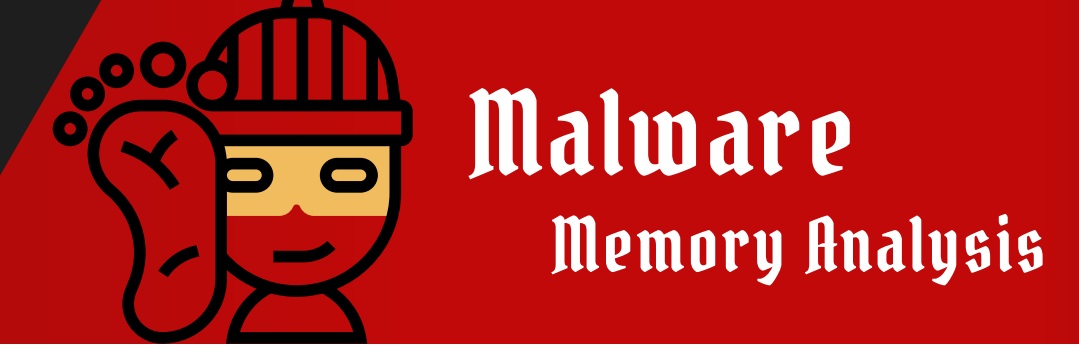

**Investigation Running Process Part 1** 

another plugin from volatility we can use for indicating which process or which program created a reader\_sl.exe because it can give us more indicator.

command to use : vol.exe -f cridex.vmem --profile=WinXPSP3x86 pstree

| :\Users\mrdiyarr\Downloads\vol>vol.exe -f cridex<br>/olatility Foundation Volatility Framework 2.6 | .vmemp | rofile= | WinXPSP | 3x86 ps | stree      |          |          |
|----------------------------------------------------------------------------------------------------|--------|---------|---------|---------|------------|----------|----------|
| Vame                                                                                               | Pid    | PPid    | Thds    | Hnds    | Time       |          |          |
|                                                                                                    |        |         |         |         |            |          |          |
| 0x823c89c8:System                                                                                  | 4      | Θ       | 53      | 240     | 1970-01-01 | 00:00:00 | UTC+0000 |
| . 0x822f1020:smss.exe                                                                              | 368    | 4       | 3       | 19      | 2012-07-22 | 02:42:31 | UTC+0000 |
| 0x82298700:winlogon.exe                                                                            | 608    | 368     | 23      | 519     | 2012-07-22 | 02:42:32 | UTC+0000 |
| 0x81e2ab28:services.exe                                                                            | 652    | 608     | 16      | 243     | 2012-07-22 | 02:42:32 | UTC+0000 |
| 0x821dfda0:svchost.exe                                                                             | 1056   | 652     | 5       | 60      | 2012-07-22 | 02:42:33 | UTC+0000 |
| 0x81eb17b8:spoolsv.exe                                                                             | 1512   | 652     | 14      | 113     | 2012-07-22 | 02:42:36 | UTC+0000 |
| 0x81e29ab8:svchost.exe                                                                             | 908    | 652     | 9       | 226     | 2012-07-22 | 02:42:33 | UTC+0000 |
| 0x823001d0:svchost.exe                                                                             | 1004   | 652     | 64      | 1118    | 2012-07-22 | 02:42:33 | UTC+0000 |
| 0x8205bda0:wuauclt.exe                                                                             | 1588   | 1004    | 5       | 132     | 2012-07-22 | 02:44:01 | UTC+0000 |
| 0x821fcda0:wuauclt.exe                                                                             | 1136   | 1004    | 8       | 173     | 2012-07-22 | 02:43:46 | UTC+0000 |
| 0x82311360:svchost.exe                                                                             | 824    | 652     | 20      | 194     | 2012-07-22 | 02:42:33 | UTC+0000 |
| 0x820e8da0:alg.exe                                                                                 | 788    | 652     | 7       | 104     | 2012-07-22 | 02:43:01 | UTC+0000 |
| 0x82295650:svchost.exe                                                                             | 1220   | 652     | 15      | 197     | 2012-07-22 | 02:42:35 | UTC+0000 |
| 0x81e2a3b8:lsass.exe                                                                               | 664    | 608     | 24      | 330     | 2012-07-22 | 02:42:32 | UTC+0000 |
|                                                                                                    | 584    | 368     | 9       | 326     | 2012-07-22 | 02:42:32 | UTC+0000 |
| 0x821dea70:explorer.exe                                                                            | 1484   | 1464    | 17      | 415     | 2012-07-22 | 02:42:36 | UTC+0000 |
| 0x81e7bda0:reader_sl.exe                                                                           | 1640   | 1484    | 5       | 39      | 2012-07-22 | 02:42:36 | UTC+0000 |

based on the details of pstree plugin we have clue that explorer.exe is creating **reader\_sl.exe** . it maybe lead to that infected host machine opened the malicious documents that received by attacker .

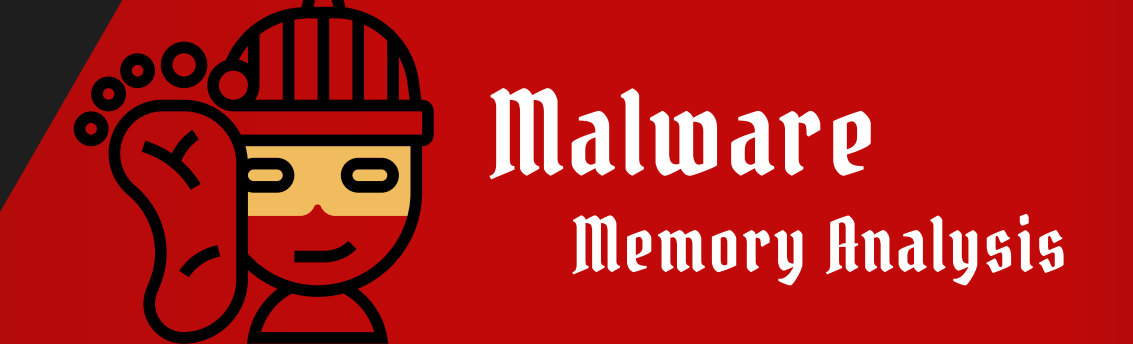

## **Investigating Process Internet Connection**

Investigating a process's internet connection in memory forensics is crucial for identifying potential malicious activity, such as communication with command and control (C&C) servers. Here's how to conduct this investigation using Volatility:

command to use : vol.exe -f cridex.vmem --profile=WinXPSP3x86 connscan

|                                                              | ⊳vol.exe −f cridex.vmemp                 | rofile=WinXPSP3x80 |
|--------------------------------------------------------------|------------------------------------------|--------------------|
|                                                              | Remote Address                           | Ρια                |
| 02087620 172.16.112.128:1038<br>023a8008 172.16.112.128:1037 | 41.168.5.140:8080<br>125.19.103.198:8080 | 1484<br>1484       |
| \Users\mrdiyarr\Downloads\vol                                | >                                        |                    |
|                                                              |                                          |                    |
|                                                              |                                          |                    |
|                                                              |                                          |                    |
|                                                              |                                          |                    |
|                                                              |                                          |                    |
|                                                              |                                          |                    |

There two process made a connection with remote address on of them is explorer.exe and other one is suspected process reader\_sl.exe . but we have to ask a logical question to us : why should reader\_sl.exe make a internet connection ? let is check the remote IP Address on VirusTotal .

Note : 1484 is reader\_sl.exe Parent Process ID ( PPID )

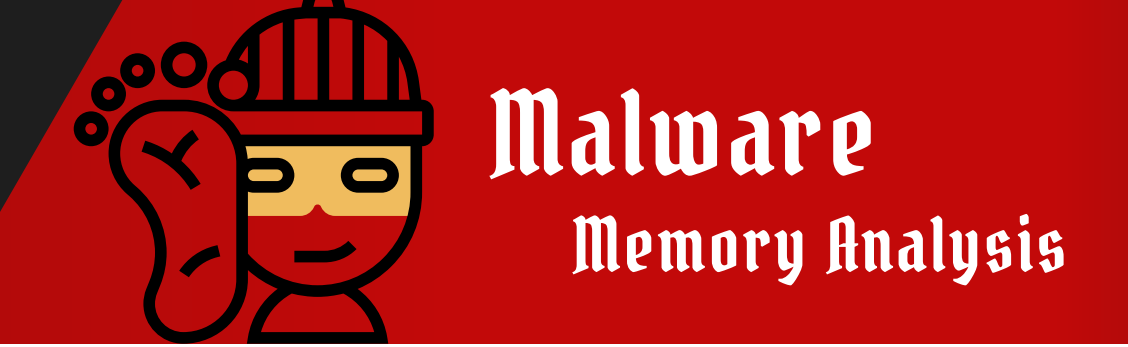

# Checking reader\_sl.exe remote IP Address

IDuring investigation the suspected process reader\_sl.exe and their remote IP Address that tried to make a connection with it we will checking this remote IP Address on VT ( VirusTotal ) to indicate this Remote IP Address is malicious or not .

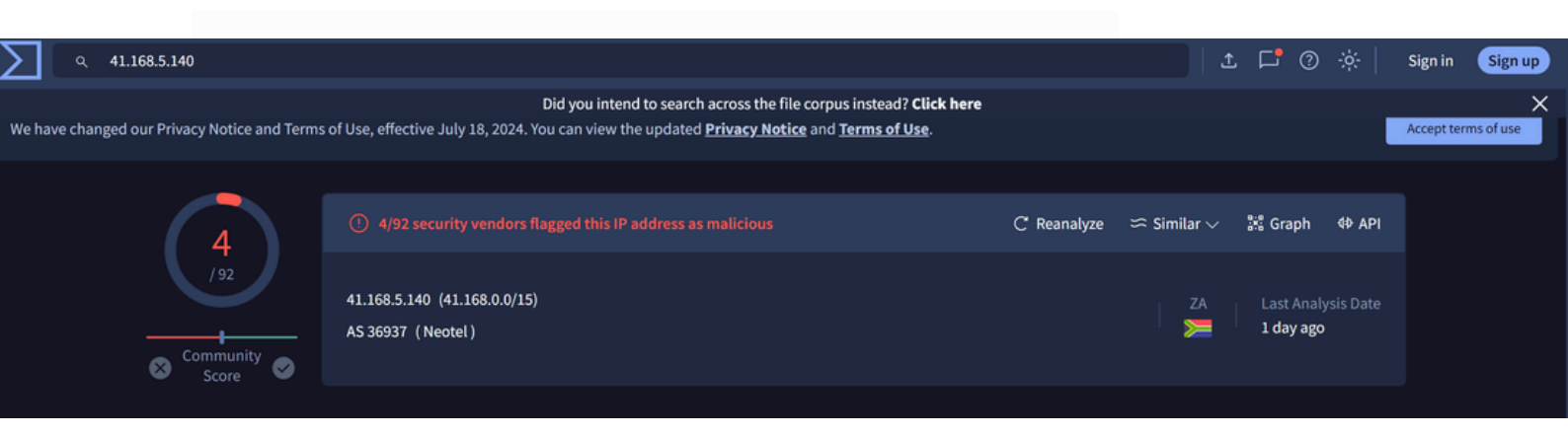

The Suspected **reader\_sl.exe** process and their remote IP Address spotted by 4 detection engines as malicious . so we have the basic clue that there something wrong at infected host machine . let is continue our analysis .

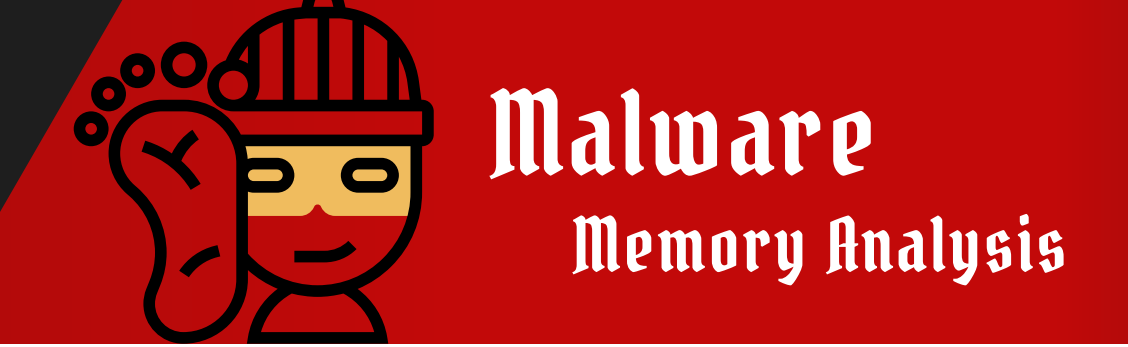

# Checking reader\_sl.exe remote IP Address

IDuring investigation the suspected process reader\_sl.exe and their remote IP Address that tried to make a connection with it we will checking this remote IP Address on VT ( VirusTotal ) to indicate this Remote IP Address is malicious or not .

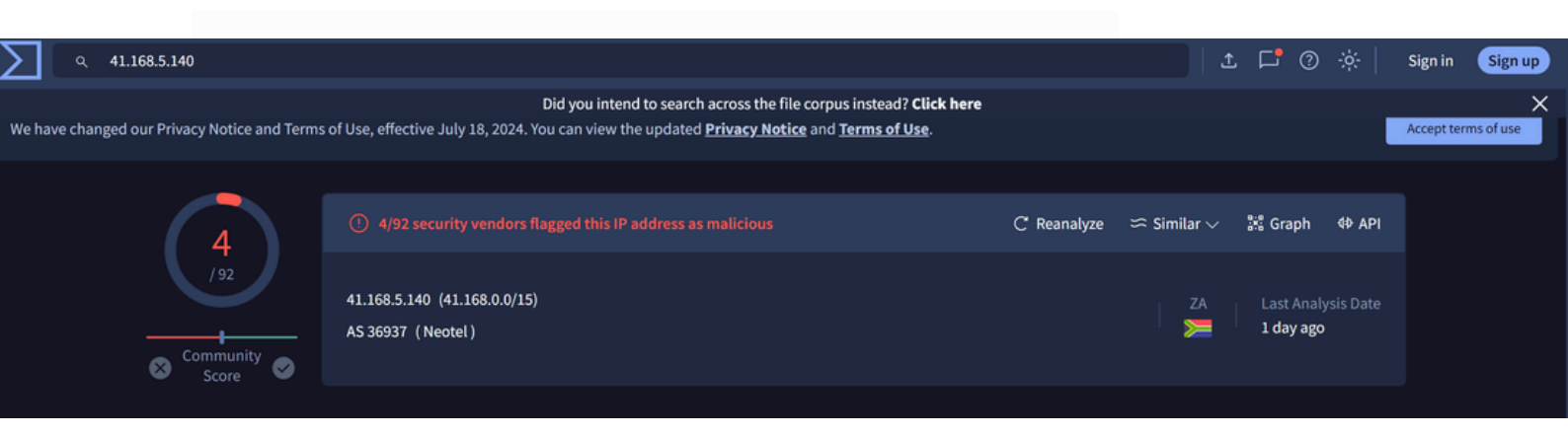

The Suspected **reader\_sl.exe** process and their remote IP Address spotted by 4 detection engines as malicious . so we have the basic clue that there something wrong at infected host machine . let is continue our analysis .

# Malware Memory Analysis

# **Checking Command History on Infected Host**

Checking command history on an infected host is an important step in memory forensics, as it can reveal user interactions with the malware or other suspicious activities. Here's how to investigate command history using Volatility:

Command to use : vol.exe -f cridex.vmem --profile=WinXPSP3x86 cmdline

```
sass.exe pid:
           664
command line : C:\WINDOWS\system32\lsass.exe
vchost.exe pid:
            824
ommand line : C:\WINDOWS\system32\svchost -k DcomLaunch
   vchost.exe pid:
            908
Command line : C:\WINDOWS\system32\svchost -k rpcss
vchost.exe pid:
           1004
command line : C:\WINDOWS\System32\svchost.exe -k                             netsvcs
vchost.exe pid:
           1056
ommand line : C:\WINDOWS\system32\svchost.exe -k                              NetworkService
vchost.exe pid:
           1220
                        ost.exe -k LocalService
  ***
                         ********************************
 vplorer.exe pid:
            1484
ommand line : C:\WINDOWS\Explorer.EXE
                          *******************************
spoolsv.exe pid:
           1512
```

Command line : C:\WINDOWS\svstem32\spoolsv.exe

Note : Something abnormal available on cmdline plugin result . the real location of explorer.exe is C:\Windows\System32 . but in this case the explorer.exe location is C:/Windows . it may be process injection happened or replacing the legitimate explorer.exe to other one .

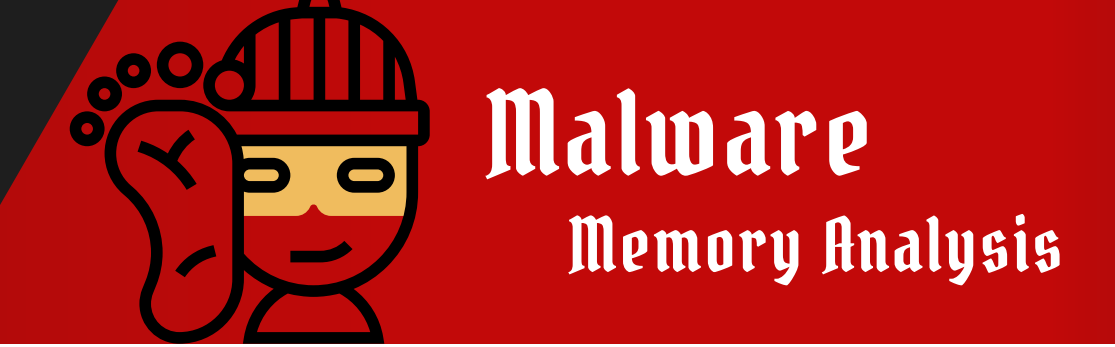

# **Checking DLL List of running process**

Checking the DLL list of a running process is a critical step in memory forensics. It helps identify any loaded libraries that may be unusual or potentially malicious. Here's how to perform this task using Volatility:

Command to use : vol.exe -f cridex.vmem --profile=WinXPSP3x86 dlllist

|                             |                         |                           | /ol.exe -f cridex.vmemprofile=WinXPSP3x86 dlllist                                                                                                    |
|-----------------------------|-------------------------|---------------------------|----------------------------------------------------------------------------------------------------|
|                             |                         | A                         | Framework 2.6                                                                                                    |
| * * * * * * * * * * * *     | ******                  | ********                  | *****                                                                                                    |
| System pid:<br>Unable to re | 4<br>ad PEB for         | task.                     |                                                                                                    |
| *********                   | ********                | ********                  | ***************************************                                                                                                    |
| smss.exe pid                | : 368                   | D                         |                                                                                                    |
| Command Line                | : \System               | Root\System               | 132 \smss.exe                                                                                                    |
|                             |                         |                           |                                                                                                    |
| Base                        | Size                    | LoadCount                 | Path                                                                                                    |
|                             | <br>exfeee              | <br>@vfff                 | <br>\SustamPoot\Sustam32\smss ava                                                                                                    |
| 0x403000000                 | 0x2+000                 | 0xffff                    | C) WINDWC (vstem3) httl dl                                                                                                    |
| *********                   | ********                | **********                |                                                                                                    |
| csrss.exe pi                | d: 584                  |                           |                                                                                                    |
| Command line                | : C:\WIND<br>=winsrv:Us | OWS\system:<br>erServerDl | 32\csrss.exe ObjectDirectory=\Windows SharedSection=1024,3072,512 Windows=On SubSystemType=Windows ServerDll=basesrv<br>LInitialization.3 ServerDll=winsrv:ConServerDllInitialization.2 ProfileControl=Off MaxReguestThreads=16 |
| Service Pack                | 3                       |                           |                                                                                                    |
| Base                        | Size                    | LoadCount                 | Path                                                                                                    |
|                             | A×5000                  | <br>Avfff                 | <br>/22)(·/\WINDOWS\system22)cerss exe                                                                                                    |
| 9x7c900000                  | 0x3£000                 | 0xffff                    |                                                                                                    |
| 0x75540000                  | 0xb000                  | 0xffff                    | C.\WINDOWS\system32\CSPSPV d11                                                                                                    |
| 0x75b50000                  | 0x10000                 | 0x3                       | C:\WINDONS\system3\basesry.dll                                                                                                    |
| 0x75b60000                  | 0x4b000                 | 0x2                       | C:\WINDOWS\svstem32\winsrv.dll                                                                                                    |
| 0x77f10000                  | 0x49000                 | 0x5                       | C:\WINDOWS\svstem32\GDI32.dll                                                                                                    |
| 0x7c800000                  | 0xf6000                 | 0x10                      | C:\WINDOWS\system32\KERNEL32.dll                                                                                                    |
| 0x7e410000                  | 0x91000                 | 0x6                       | C:\WINDOWS\system32\USER32.dll                                                                                                    |
| 0x7e720000                  | 0xb0000                 | 0x1                       | C:\WINDOWS\system32\sxs.dll                                                                                                    |
|                             |                         |                           |                                                                                                    |

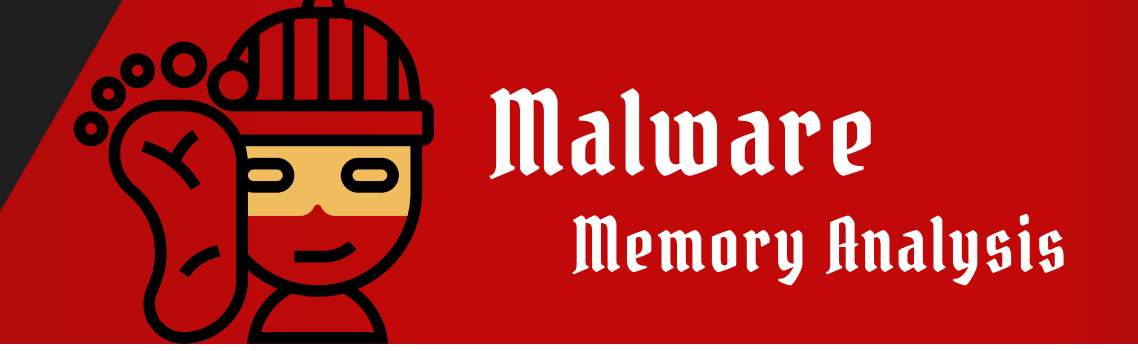

Checking for Malware malfind plugin

The malfind plugin in Volatility is a powerful tool for identifying potential malware within a memory dump. It scans for injected code or anomalous memory sections typically associated with malware. Here's how to use the malfind plugin effectively:

Command to use : vol.exe -f cridex.vmem --profile=WinXPSP3x86 malfind

| Process: re | eader_sl.exe P   | I: 1640 Address: 0x3d0000    |                  |
|-------------|------------------|------------------------------|------------------|
| Vad Tag: Va | adS Protection   | PAGE_EXECUTE_READWRITE       |                  |
| Flags: Comr | nitCharge: 33,   | lemCommit: 1, PrivateMemory: | 1, Protection: 6 |
| 0x003d0000  | 4d 5a 90 00 (    | 3 00 00 00 04 00 00 00 ff ff | 00 00 MZ         |
| 0x003d0010  | b8 00 00 00 (    | 00 00 00 40 00 00 00 00 00   | 00 00@           |
| 0x003d0020  | 00 00 00 00 00   | 0 00 00 00 00 00 00 00 00 00 | 00 00            |
| 0x003d0030  | 00 00 00 00 00   | 0 00 00 00 00 00 00 00 e0 00 | 00 00            |
| 0x003d0000  | 4d               | DEC EBP                      |                  |
| 0x003d0001  | 5a               | POP EDX                      |                  |
| 0x003d0002  | 90               | NOP                          |                  |
| 0x003d0003  | 0003             | ADD [EBX], AL                |                  |
| 0x003d0005  | 0000             | ADD [EAX], AL                |                  |
| 0x003d0007  | 000400           | ADD [EAX+EAX], AL            |                  |
| 0x003d000a  | 0000             | ADD [EAX], AL                |                  |
| 0x003d000c  | ff               | DB 0xff                      |                  |
| 0x003d000d  | <del>ff</del> 00 | INC DWORD [EAX]              |                  |
| 0x003d000f  | 00b800000000     | ADD [EAX+0x0], BH            |                  |
| 0x003d0015  | 0000             | ADD [EAX], AL                |                  |
| 0x003d0017  | 004000           | ADD [EAX+0x0], AL            |                  |
| 0x003d001a  | 0000             | ADD [EAX], AL                |                  |
| 0x003d001c  | 0000             | ADD [EAX], AL                |                  |
| 0x003d001e  | 0000             | ADD [EAX], AL                |                  |
| 0x003d0020  | 0000             | ADD [EAX], AL                |                  |
| 0x003d0022  | 0000             | ADD [EAX], AL                |                  |
| 0x003d0024  | 0000             | ADD [EAX], AL                |                  |
| 0x003d0026  | 0000             | ADD [EAX], AL                |                  |
| 0x003d0028  | 0000             | ADD [EAX], AL                |                  |
| 0x003d002a  | 0000             | ADD [EAX], AL                |                  |
| 0x003d002c  | 0000             | ADD [EAX], AL                |                  |
| 0x003d002e  | 0000             | ADD [EAX], AL                |                  |
| 0x003d0030  | 0000             | ADD [EAX], AL                |                  |
| 0x003d0032  | 0000             | ADD [EAX], AL                |                  |
| 0x003d0034  | 0000             | ADD [EAX], AL                |                  |
| 0x003d0036  | 0000             | ADD [EAX], AL                |                  |
| 0x003d0038  | 0000             | ADD [EAX], AL                |                  |
| 0x003d003a  | 0000             | ADD [EAX], AL                |                  |
| 0x003d003c  | e000             | LOOPNZ 0x3d003e              |                  |
| 0x003d003e  | 0000             | ADD [EAX], AL                |                  |

<u>w w w . g i t h</u> u b . c o m / m a l f a v

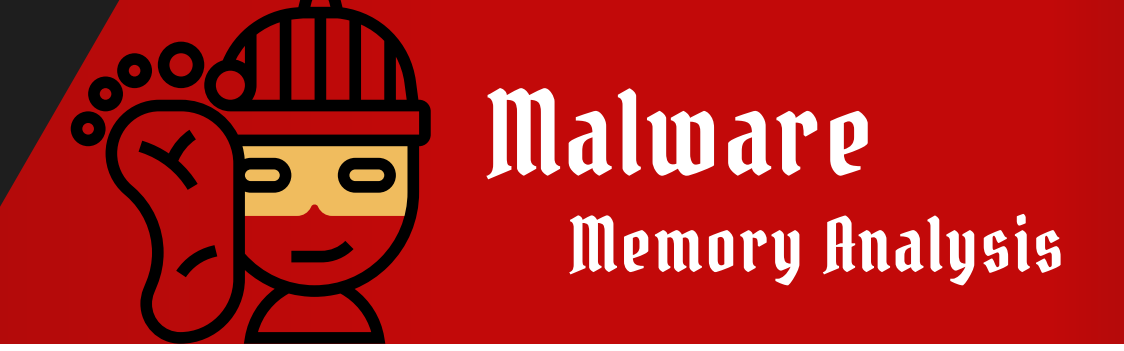

Checking for files filescan plugin

The filescan plugin in Volatility is used to identify file objects in memory that may not have been mapped to disk, making it useful for detecting hidden or injected files used by malware. Here's how to use the filescan plugin effectively:

Command to use : vol.exe -f cridex.vmem --profile=WinXPSP3x86 filescan

|                    |   | .>vol.ex | e -f cridex.vmemprofile=WinXPSP3x86 filescan                                                                                     |
|--------------------|---|----------|----------------------------------------------------------------------------------------------------|
|                    |   | y Frame  | Nork 2.6                                                                                                    |
|                    |   | nd Acces | s Name                                                                                                    |
|                    |   |          |                                                                                                    |
| 0x0000000001fd4db8 | 2 | 1        | - \Device\Afd\Endpoint                                                                                                    |
| 0x000000001fd6268  | 1 | 0 -W-r-  | \Device\HarddiskVolume1\WINDOWS\system32\wbem\Logs\wbemcore.log                                                                  |
| 0x0000000001fdb490 | 1 | 0 Rr-0   | \Device\HarddiskVolume1\WINDOWS\system32\netui0.dll                                                                              |
| 0x0000000001fdf730 | 1 | 0 Rrw    | \Device\HarddiskVolume1\Documents and Settings\Robert\Start Menu\Programs\Accessories\desktop.ini                                |
| 0x0000000001fdf978 | 1 | 0 Rrw    | \Device\HarddiskVolume1\Documents and Settings\Robert\Start Menu\Programs\desktop.ini                                            |
| 0x0000000001fdfaa0 | 3 | 1 Rrw    | \Device\HarddiskVolume1\Documents and Settings\Robert\Local Settings\Application Data\Microsoft\CD Burning                       |
| 0x0000000001fe1220 | 1 | 0 Rrw    | A \Device\HarddiskVolume1\Documents and Settings\Robert\My Documents\My Pictures\Desktop.ini                                     |
| 0x0000000001fe2028 | 1 | 1        | - \Device\NamedPipe\browser                                                                                                    |
| 0x0000000001fe2a58 | 1 | 0 RW-rw  | d \Device\HarddiskVolume1\Documents and Settings\LocalService\Local Settings\desktop.ini                                         |
| 0x0000000001fe2df8 | 1 | 1 RW     | <ul> <li>\Device\HarddiskVolume1\Documents and Settings\LocalService\Local Settings\Application Data\Microsoft\Window</li> </ul> |
| s\UsrClass.dat.LOG |   |          |                                                                                                    |
| 0x0000000001fe4028 | 1 | 1 RW-rw  | - \Device\HarddiskVolume1\WINDOWS\WindowsUpdate.log                                                                              |
| 0x0000000001fe40d8 | 1 | 1 RW-rw  | - \Device\HarddiskVolume1\WINDOWS\WindowsUpdate.log                                                                              |
| 0x0000000001fe41a0 | 2 | 1        | - \Device\NamedPipe\spoolss                                                                                                    |
| 0x0000000001fe4608 | 1 | 0 Rr-    | - \Device\HarddiskVolume1\WINDOWS\WinSxS\Manifests\x86_Microsoft.VC80.CRT_1fc8b3b9a1e18e3b_8.0.50727.762_x-ww_                   |
| 6b128700.manifest  |   |          |                                                                                                    |
| 0x0000000001fe4d18 | 1 | 0 Rr-0   | d \Device\HarddiskVolume1\WINDOWS\system32\cryptnet.dll                                                                          |
| 0x0000000002019298 | 1 | 1 RW-rw  | - \Device\HarddiskVolume1\WINDOWS\WindowsUpdate.log                                                                              |
| 0x000000000201ab40 | 2 | 1 Rrw    | - \Device\HarddiskVolume1\WINDOWS\system32\mui\0407                                                                              |
| 0x000000000201af00 | 2 | 1 Rrw    | - \Device\HarddiskVolume1\WINDOWS\system32\mui\0406                                                                              |
| 0x000000000201cb68 | 2 | 1        | - \Device\NamedPipe\lsass                                                                                                    |
| 0x000000000201f028 | 2 | 1 Rrw    | - \Device\HarddiskVolume1\WINDOWS\system32\mui\0419                                                                              |
| 0x000000000201f0e0 | 2 | 1 Rrw    | - \Device\HarddiskVolume1\WINDOWS\system32\mui\041b                                                                              |

Note : regarding to your time . we can use | findstr in windows or | grep in Linux to search for specifc file on this

|                    |   | vol.exe -f cridex.vmemprofile=WinXPSP3x86 filescan   findstr ".exe"                          |
|--------------------|---|----------------------------------------------------------------------------------------------|
|                    |   | Framework 2.6                                                                                |
| 0X0000000002030+90 | 1 | 9 Rrwd \Device\HarddiskVolume1\WINDOWS\explorer.exe                                          |
| 0x0000000002036d28 | 1 | 9 Rrwd \Device\HarddiskVolume1\WINDOWS\system32\ntkrnlpa.exe                                 |
| 0x0000000002036f28 | 1 | 0 Rrwd \Device\HarddiskVolume1\WINDOWS\system32\ntoskrnl.exe                                 |
| 0x000000000207fd00 | 1 | 0 Rrwd \Device\HarddiskVolume1\WINDOWS\system32\logonui.exe                                  |
| 0x0000000002081f90 | 1 | 0 Rrwd \Device\HarddiskVolume1\WINDOWS\system32\lsass.exe                                    |
| 0x000000000209fdf8 | 1 | 9 Rrwd \Device\HarddiskVolume1\WINDOWS\system32\verclsid.exe                                 |
| 0x00000000020b53f0 | 1 | 9 Rrwd \Device\HarddiskVolume1\WINDOWS\system32\spider.exe                                   |
| 0x00000000020b5600 | 1 | 9 Rrwd \Device\HarddiskVolume1\WINDOWS\system32\mshearts.exe                                 |
| 0x00000000020b5808 | 1 | 9 Rrwd \Device\HarddiskVolume1\WINDOWS\system32\Restore\rstrui.exe                           |
| 0x00000000020c3c70 | 1 | 9 Rrwd \Device\HarddiskVolume1\WINDOWS\system32\userinit.exe                                 |
| 0x00000000022c45b8 | 1 | 9 Rrwd \Device\HarddiskVolume1\WINDOWS\system32\autochk.exe                                  |
| 0x0000000002345bd0 | 1 | 9 Rrwd \Device\HarddiskVolume1\WINDOWS\system32\rundll32.exe                                 |
| 0x000000000234bab8 | 1 | 9 Rrwd \Device\HarddiskVolume1\WINDOWS\system32\services.exe                                 |
| 0x000000000238c778 | 1 | 0 Rrwd \Device\HarddiskVolume1\Documents and Settings\Robert\Application Data\KB00207877.exe |
| 0x00000000023ad028 | 1 | 9 Rrwd \Device\HarddiskVolume1\WINDOWS\system32\winlogon.exe                                 |
| 0x00000000023b8380 | 1 | 9 Rrwd \Device\HarddiskVolume1\WINDOWS\system32\lsass.exe                                    |
| 0x00000000023c6e70 | 1 | 9 Rrwd \Device\HarddiskVolume1\WINDOWS\system32\logonui.exe.manifest                         |
| 0x00000000023ccf90 | 1 | 9 Rrwd \Device\HarddiskVolume1\Program Files\Adobe\Reader 9.0\Reader\reader_sl.exe           |
| 0x00000000023d1b88 | 1 | 9 Rr-d \Device\HarddiskVolume1\WINDOWS\system32\wuauclt.exe                                  |
| 0x00000000023d4f00 | 1 | 0 Rrwd \Device\HarddiskVolume1\WINDOWS\system32\csrss.exe                                    |
| 0x00000000023dd760 | 1 | 9 Rrw- \Device\HarddiskVolume1\WINDOWS\explorer.exe                                          |
| 0x0000000002410c78 | 1 | 9 Rr-d \Device\HarddiskVolume1\Documents and Settings\Robert\Application Data\KB00207877.exe |
|                    |   |                                                                                              |

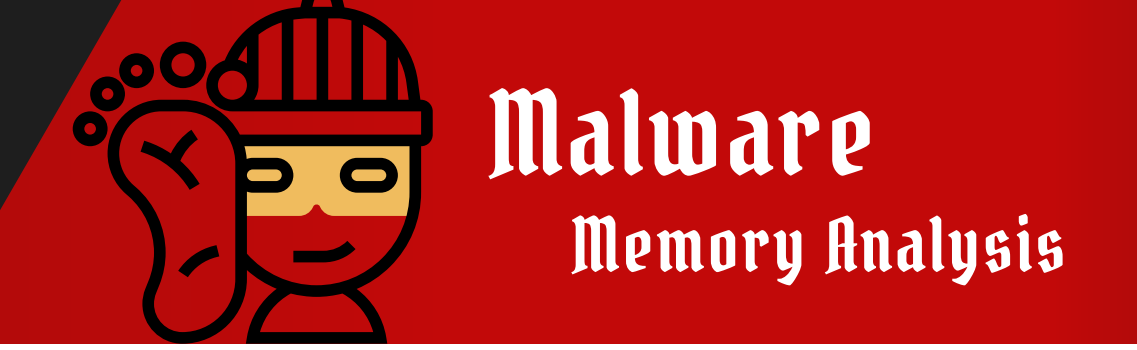

# Spotting Suspicious .exe file in filescan plugin

In previous file scanning within filescan plugin in volatility and performing findstr | ".exe" we have spotted suspicious file known as " \KB00207877.exe "

Command to use : vol.exe -f cridex.vmem --profile=WinXPSP3x86

| ers\mrdiyarr\Dow           | nloads\ | vol>v | ol.exe  | -f cridex.vmemprofile=WinXPSP3x86 filescan   findstr ".exe"                           |
|----------------------------|---------|-------|---------|---------------------------------------------------------------------------------------|
| ility Foundation           | Volati  | lity  | Framewo | rk 2.6                                                                                |
| 0000002030 <del>f</del> 90 | 1       | Θ     | Rrwd    | \Device\HarddiskVolume1\WINDOWS\explorer.exe                                          |
| 0000002036d28              | 1       | Θ     | Rrwd    | \Device\HarddiskVolume1\WINDOWS\system32\ntkrnlpa.exe                                 |
| 0000002036f28              | 1       | Θ     | Rrwd    | \Device\HarddiskVolume1\WINDOWS\system32\ntoskrnl.exe                                 |
| 000000207 <del>f</del> d00 | 1       | Θ     | Rrwd    | \Device\HarddiskVolume1\WINDOWS\system32\logonui.exe                                  |
| 0000002081 <del>f</del> 90 | 1       | Θ     | Rrwd    | \Device\HarddiskVolume1\WINDOWS\system32\lsass.exe                                    |
| 000000209fdf8              | 1       | Θ     | Rrwd    | \Device\HarddiskVolume1\WINDOWS\system32\verclsid.exe                                 |
| 00000020b53 <del>f</del> 0 | 1       | Θ     | Rrwd    | \Device\HarddiskVolume1\WINDOWS\system32\spider.exe                                   |
| 00000020b5600              | 1       | Θ     | Rrwd    | \Device\HarddiskVolume1\WINDOWS\system32\mshearts.exe                                 |
| 00000020b5808              | 1       | Θ     | Rrwd    | \Device\HarddiskVolume1\WINDOWS\system32\Restore\rstrui.exe                           |
| 00000020c3c70              | 1       | Θ     | Rrwd    | \Device\HarddiskVolume1\WINDOWS\system32\userinit.exe                                 |
| 00000022c45b8              | 1       | Θ     | Rrwd    | \Device\HarddiskVolume1\WINDOWS\system32\autochk.exe                                  |
| 0000002345bd0              | 1       | Θ     | Rrwd    | \Device\HarddiskVolume1\WINDOWS\system32\rundll32.exe                                 |
| 000000234bab8              | 1       | Θ     | Rrwd    | \Device\HarddiskVolume1\WINDOWS\system32\services.exe                                 |
| 000000238c778              | 1       | Θ     | Rrwd    | \Device\HarddiskVolume1\Documents and Settings\Robert\Application D \KB00207877.exe   |
| 00000023ad028              | 1       | Θ     | Rrwd    | \Device\HarddiskVolume1\WINDOWS\system32\winlogon.exe                                 |
| 00000023b8380              | 1       | Θ     | Rrwd    | \Device\HarddiskVolume1\WINDOWS\system32\lsass.exe                                    |
| 00000023c6e70              | 1       | Θ     | Rrwd    | \Device\HarddiskVolume1\WINDOWS\system32\logonui.exe.manifest                         |
| 00000023ccf90              | 1       | Θ     | Rrwd    | \Device\HarddiskVolume1\Program Files\Adobe\Reader 9.0\Reader\reade                   |
| 00000023d1b88              | 1       | Θ     | Rr-d    | \Device\HarddiskVolume1\WINDOWS\system32\wuauclt.exe                                  |
| 00000023d4 <del>f</del> 00 | 1       | Θ     | Rrwd    | \Device\HarddiskVolume1\WINDOWS\system32\csrss.exe                                    |
| 00000023dd760              | 1       | 0     | Rrw-    | \Device\HarddiskVolume1\WINDOWS\explorer.exe                                          |
| 0000002410c78              | 1       | Θ     | Rr-d    | \Device\HarddiskVolume1\Documents and Settings\Robert\Application Data\KB00207877.exe |

Note : for dumping the suspected file we will use Volatility workbench . it is GUI version of volatility framework . it can make our job easier .

Download Link : https://www.osforensics.com/downloads/VolatilityWorkbench.zip

| Platform: Windows                                                                                                    |                                | 2 · · · · · · · · · · · · · · · · · · ·                                              |                |
|----------------------------------------------------------------------------------------------------|--------------------------------|--------------------------------------------------------------------------------------|----------------|
|                                                                                                    | Get Process L                  | In order to run a command:<br>1- Browse an image file<br>2- Get/Befreth process list | Volatilit      |
| ommand:                                                                                                    | <ul> <li>Command In</li> </ul> | fo 3-Select a command from the list<br>4-Enter command parameters                    | <b>VVORKDE</b> |
|                                                                                                    | Run                            | 5-Run command                                                                        | by Passive     |
| atility Morkbench V3.0 Build 1008<br>ps://www.passmark.com<br>atility 3 Framework V2.7.0<br>ps://www.voletilityfoundation.org |                                |                                                                                      |                |

www.github.com/malfav

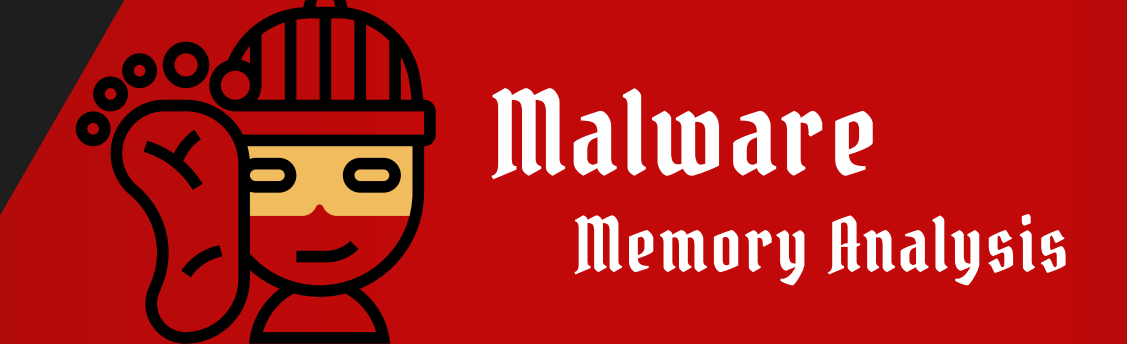

# **Dumping Suspected File Volatility GUI**

In previous file scanning within filescan plugin in volatility and performing findstr | ".exe" we have spotted suspicious file known as " \KB00207877.exe " we are going to dump it Inshallah by using Volatility GUI .

#### Guide to filtering and checking files :

| 🔢 PassMark Vol | atility Workbench                           |                      |                                                                        | - o x      |  |  |  |  |
|----------------|---------------------------------------------|----------------------|------------------------------------------------------------------------|------------|--|--|--|--|
| Image file:    | C:\Users\mrdiyarr\Downloads\vol\cridex.vmem | Browse Image         | Command Description:                                                   |            |  |  |  |  |
| Platform:      | Windows                                     | Refresh Process List | Scans for file objects present in a<br>particular windows memory image | Volatility |  |  |  |  |
| Command:       | windows.filescan.FileScan                   | Command Info         |                                                                        | VVORKDENCN |  |  |  |  |
|                |                                             | Run                  |                                                                        |            |  |  |  |  |
|                |                                             |                      |                                                                        |            |  |  |  |  |

#### Guide to Dumping Files :

• Copy The Offset or Virtual Address .

| 082100100   | (WINDOWS (SySCemsz (Mexcin.ull 112                                |  |
|-------------|-------------------------------------------------------------------|--|
| 0x24a6dd0   | \WINDOWS\system32\wbem\wbemprox.dll 112                           |  |
| 0x24a6f18   | \WINDOWS\WindowsUpdate.log 112                                    |  |
| 0x24a7028   | \WINDOWS\system32\wuapi.dll 112                                   |  |
| 0x24a72b8   | \WINDOWS\system32\ssdpapi.dll 112                                 |  |
| 0x24a7700   | \WINDOWS\system32\svchost.exe 112                                 |  |
| 0x24a82c8   | \WINDOWS\system32\netmsg.dll 112                                  |  |
| 0x24a8640   | \WINDOWS\system32\win32spl.dll 112                                |  |
| 0x24a8a90   | \WINDOWS\system32\usbmon.dll 112                                  |  |
| 0x24a8f90   | \WINDOWS\system32\dpcdll.dll 112                                  |  |
| 0x24a9678   | \browser 112                                                      |  |
| 0x24aa210   | \PIPE_EVENTROOT\CIMV2SCM EVENT PROVIDER 112                       |  |
| 0x24aaed0   | \WINDOWS\system32\resutils.dll 112                                |  |
| 0x24ab230   | \WINDOWS\system32\logonui.exe 112                                 |  |
| 0x24ab9e0   | \Documents and Settings\Robert\NetHood 112                        |  |
| 0x24abbb0   | \WINDOWS\system32\dnsrslvr.dll 112                                |  |
| 0x24abd80 🗲 | Documents and Settings\Robert\Application Data\KB00207877.exe 112 |  |

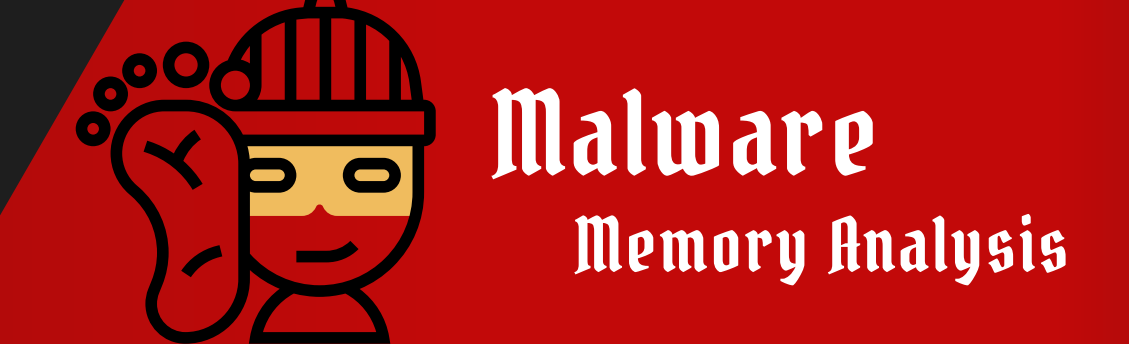

# **Dumping Suspected File Volatility GUI**

In previous file scanning within filescan plugin in volatility and performing findstr | ".exe" we have spotted suspicious file known as " \KB00207877.exe " we are going to dump it Inshallah by using Volatility GUI.

#### Guide to Dump Suspected File;

| PassMark Vol                                 | atility Workbench                                 |                                                         |                            |                                |                                                            | — (                                                               |          |
|----------------------------------------------|---------------------------------------------------|---------------------------------------------------------|----------------------------|--------------------------------|------------------------------------------------------------|-------------------------------------------------------------------|----------|
|                                              |                                                   | ds\vol\cridex.vmem                                      |                            | Browse Image                   | Command Description:                                       |                                                                   |          |
| Platform:                                    | Windows                                           |                                                         | ~                          | Refresh Process List           | Dumps cached file contents from<br>Windows memory samples  | Volatility                                                        | h        |
| Command:                                     | windows.dumpfiles.Du                              | mpFiles                                                 | ~                          | Command Info                   |                                                            |                                                                   | 1Cn      |
| Command par                                  | ameters:                                          |                                                         |                            | Run                            |                                                            | L by rosanark.                                                    | Joreward |
|                                              | dress 0x24ab                                      | 480                                                     |                            |                                |                                                            |                                                                   |          |
| Filter                                       |                                                   |                                                         | _                          |                                |                                                            |                                                                   |          |
| Ignore Cas                                   | se                                                |                                                         |                            |                                |                                                            |                                                                   |          |
| Time Stam                                    | p: Sat Jul 13                                     | 21:31:22 2024<br>:esse                                  | d\Volatil                  | ityWorkbench\\                 | rol.ex(                                                    | windows.du                                                        | mpfil    |
| Please wa<br>Volatilit<br>WARNING<br>Cache F | it, this may t<br>y 3 Framework<br>volatility3.fr | ake a few minut<br>2.7.0<br>amework.layers.<br>FileName | es.<br>vmware: N<br>Result | o metadata fil                 | e found alongside VMEM file                                | . A VMSS or VMSN file may be required to                          | corr     |
| DataSecti<br>ImageSect                       | onObject<br>ionObject                             | 0x24abd80<br>0x24abd80                                  | KB00207<br>KB00207         | 877.exe file.<br>877.exe file. | 0x24abd80.0x821ebea8.DataSe<br>0x24abd80.0x82125498.ImageS | ctionObject.KB00207877.exe.dat<br>ectionObject.KB00207877.exe.img |          |
| Timester                                     | New Martin Contraction                            | 21.21.22.2024                                           | 10 × 20                    | 自己です。「日本学校開設」                  |                                                            |                                                                   |          |

Note : The Suspected file has been successfully dumped on volatility workbench folder . then we can upload it into VT (VirusTotal) regarding to it is a malicious file or not .

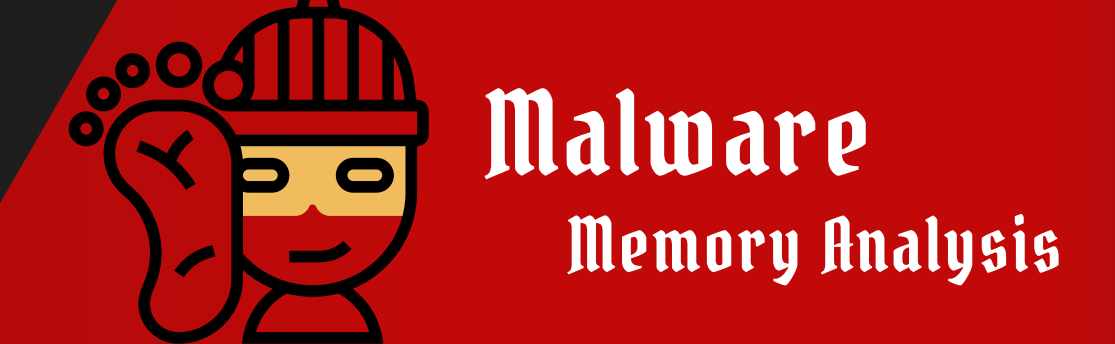

# Uploading Dumped File into VT

After Dumping the suspicious file we will going to upload the dumped file into VT ( VirusTotal ) to have enough information to indicate this dumped file is malicious or only false posative .

• Result File 1:

| Q f705f5           | 59d53d578ec14b5220fecf75a27b                                                                                                    | 5792b22535bd0001127e93ac7a11352                              |                                             |                         | 1 t 🖵 🕐 🔅                    |  |  |  |  |  |
|--------------------|----------------------------------------------------------------------------------------------------|--------------------------------------------------------------|---------------------------------------------|-------------------------|------------------------------|--|--|--|--|--|
| We have changed ou | We have changed our Privacy Notice and Terms of Use, effective July 18, 2024. You can view the updated <b>Privacy Notice</b> and <b>Terms of Use</b> .                                                                                                    |                                                              |                                             |                         |                              |  |  |  |  |  |
|                    |                                                                                                    |                                                              |                                             |                         |                              |  |  |  |  |  |
|                    | 55 0                                                                                                    |                                                              |                                             | C' Reanalyze            | symp similar  ee  More $ ee$ |  |  |  |  |  |
|                    | Image: Construction of the second state of the second state of the second s |                                                              |                                             |                         |                              |  |  |  |  |  |
|                    |                                                                                                    |                                                              |                                             |                         |                              |  |  |  |  |  |
|                    |                                                                                                    |                                                              |                                             |                         |                              |  |  |  |  |  |
|                    | Join our Community and enj                                                                                                    | joy additional community insights and crowdsourced detection | s, plus an API key to <u>automate check</u> | <u>s.</u>               |                              |  |  |  |  |  |
|                    | Security vendors' analysis ① Do you want to automate che                                                                                                    |                                                              |                                             |                         |                              |  |  |  |  |  |
|                    | Ad-Aware                                                                                                    | () Trojan.Generic.KDV.647871                                 | AegisLab                                    | ) Packer.W32.Krap.IQVR  |                              |  |  |  |  |  |
|                    | AhnLab-V3                                                                                                    | () Trojan/Win32.Zbot.R79702 Max size                         | 650MB                                       |                         |                              |  |  |  |  |  |
|                    | Antiy-AVL ① Trojan[Packed]/Win32.Krap Arcabit ① Trojan.Gene                                                                                                    |                                                              |                                             |                         |                              |  |  |  |  |  |
|                    | Avast                                                                                                    | () Win32:Cridex-N [Trj]                                      | AVG                                         | () Win32:Cridex-N [Trj] |                              |  |  |  |  |  |

• Result File 2 :

| ् cbc7!                                                                                                    | cb:7504b673555618ad2757b570a9078cf76fc34838530651103a47fdfed51dca 🛛 🖞 🗗 🛞 🔅 🛛 Sign                                                                                                    |                                                                                                    |                                        |           |                  |              |   |  |  |  |
|----------------------------------------------------------------------------------------------------|----------------------------------------------------------------------------------------------------|----------------------------------------------------------------------------------------------------|----------------------------------------|-----------|------------------|--------------|---|--|--|--|
| e have changed our Privacy Notice and Terms of Use, effective July 18, 2024. You can view the updated Privacy Notice and Terms of Use.                                                                                                    |                                                                                                    |                                                                                                    |                                        |           |                  |              |   |  |  |  |
|                                                                                                    | Community Contraction                                                                                                    | S&172 security vendors and 1 sandbox flagged this file as m<br>cbc7504b6/3d555618ad2757b570a0026d76fc84888530681034471<br>file None 0x42125498.img<br>proce spreader overlay checksuserinput die<br>S RELATIONS BEHAVIOR COMMUNITY () | C Reanalyze                            | Similar ∨ | More V           |              |   |  |  |  |
|                                                                                                    | Join our Community and                                                                                                    |                                                                                                    | is, plus an API key to <u>automate</u> | checks.   |                  |              |   |  |  |  |
|                                                                                                    | Security vendors' analysis                                                                                                    |                                                                                                    |                                        | Do y      | ou want to autor | nate checks? | _ |  |  |  |
|                                                                                                    | AhnLab-V3                                                                                                    |                                                                                                    | Alibaba                                |           |                  |              |   |  |  |  |
|                                                                                                    | Community       Detection       Details       RELATIONS       BEHAVIOR       COMMUNITY         Islain our Community and enjoy additional community insights and crowdsourced detections, plus an API key to <u>automate checks</u> .         Security vendors' analysis       De you want to automate checks?         Ahntab V3       ①       Trojan/Win32.Zbot.R19902       Alibaba       ①       Ransom:Win32/Blocket:096d9d44         Alibab       ①       Gentvariant.Razy.0999461       Antity AVL       ①       Trojan/Recked[Win32.Kap         Arcabit       ①       Trojan Razy.09278C       Avast       ①       Win32.Crides N [Trj] |                                                                                                    |                                        |           |                  |              |   |  |  |  |
| Continuently     Continuently     Contintegen     Contintegen     Contintegen     Contintegen     Conti |                                                                                                    |                                                                                                    |                                        |           |                  |              |   |  |  |  |
|                                                                                                    | AVG                                                                                                    |                                                                                                    | Avira (no cloud)                       |           |                  |              |   |  |  |  |

w w w . g i t h u b . c o m / m a l f a v

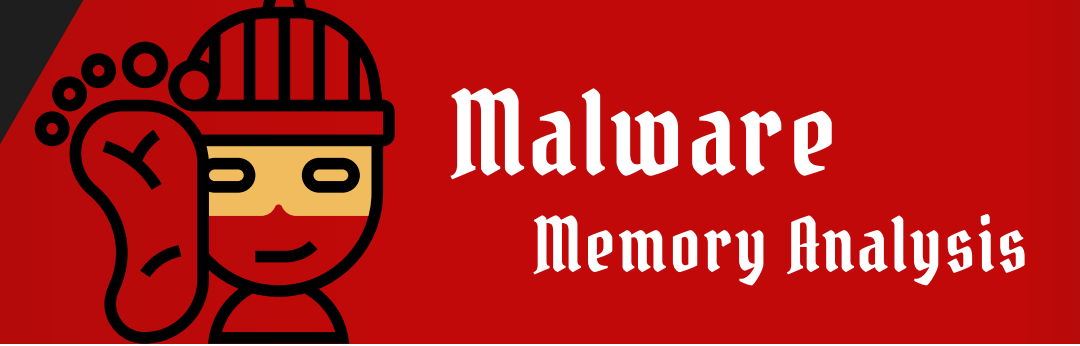

## Investigating Timeline timliner plugin

The timeliner plugin in Volatility is used to create a timeline of events based on timestamps extracted from various artifacts in the memory image. This can help in understanding the sequence of actions taken by a system, which is particularly useful during incident response or forensic investigations.

Command to use ( normal use ) : vol.exe -f cridex.vmem --profile=WinXPSP3x86 timeliner Command to use ( pipe into txt file ) : vol.exe -f cridex.vmem --profile=WinXPSP3x86 timeliner > timeline.txt

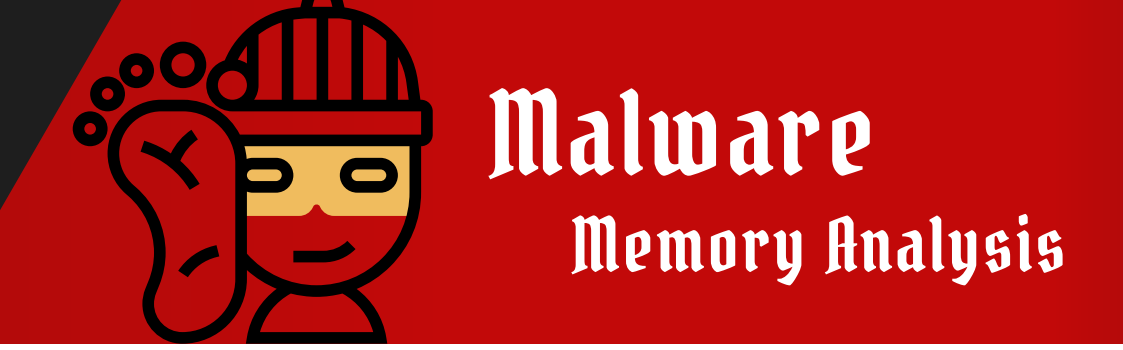

**Investigation Clipboard hooking** 

The wndscan plugin in Volatility is used to scan for window objects in memory. This can be useful for identifying visible and hidden windows created by processes, including those that may be associated with malware or suspicious activity.

Command to use ( normal use ) : vol.exe -f cridex.vmem --profile=WinXPSP3x86 wndscan Command to use ( pipe into txt file ) : vol.exe -f cridex.vmem --profile=WinXPSP3x86 wndscan> wnd.txt

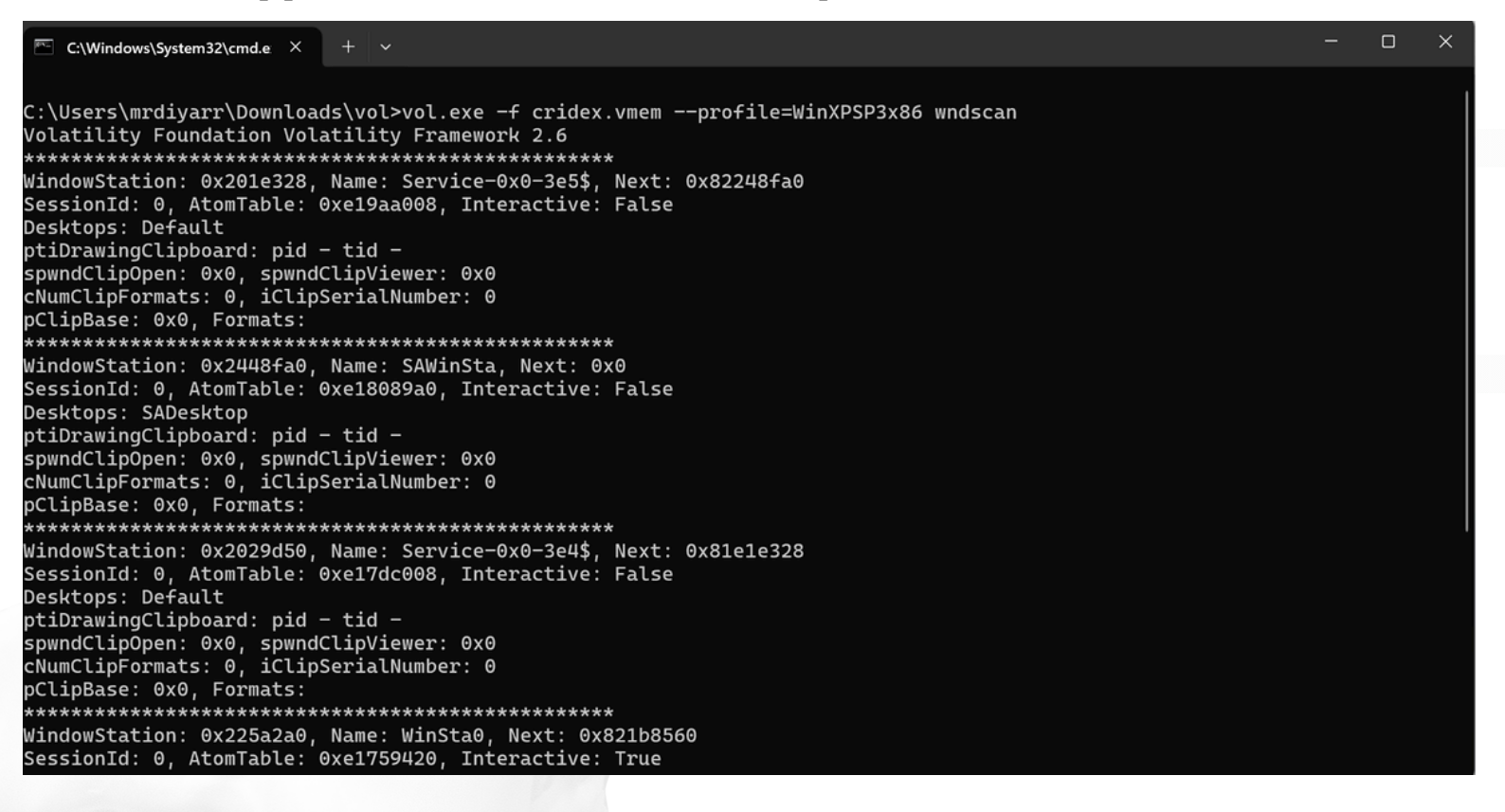

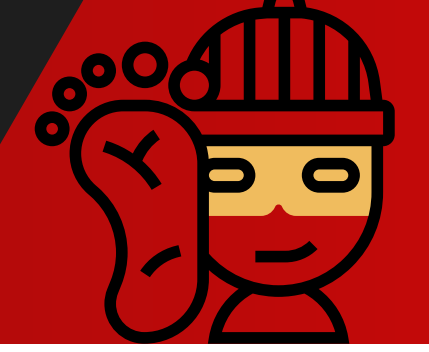

# Malware Memory Analysis

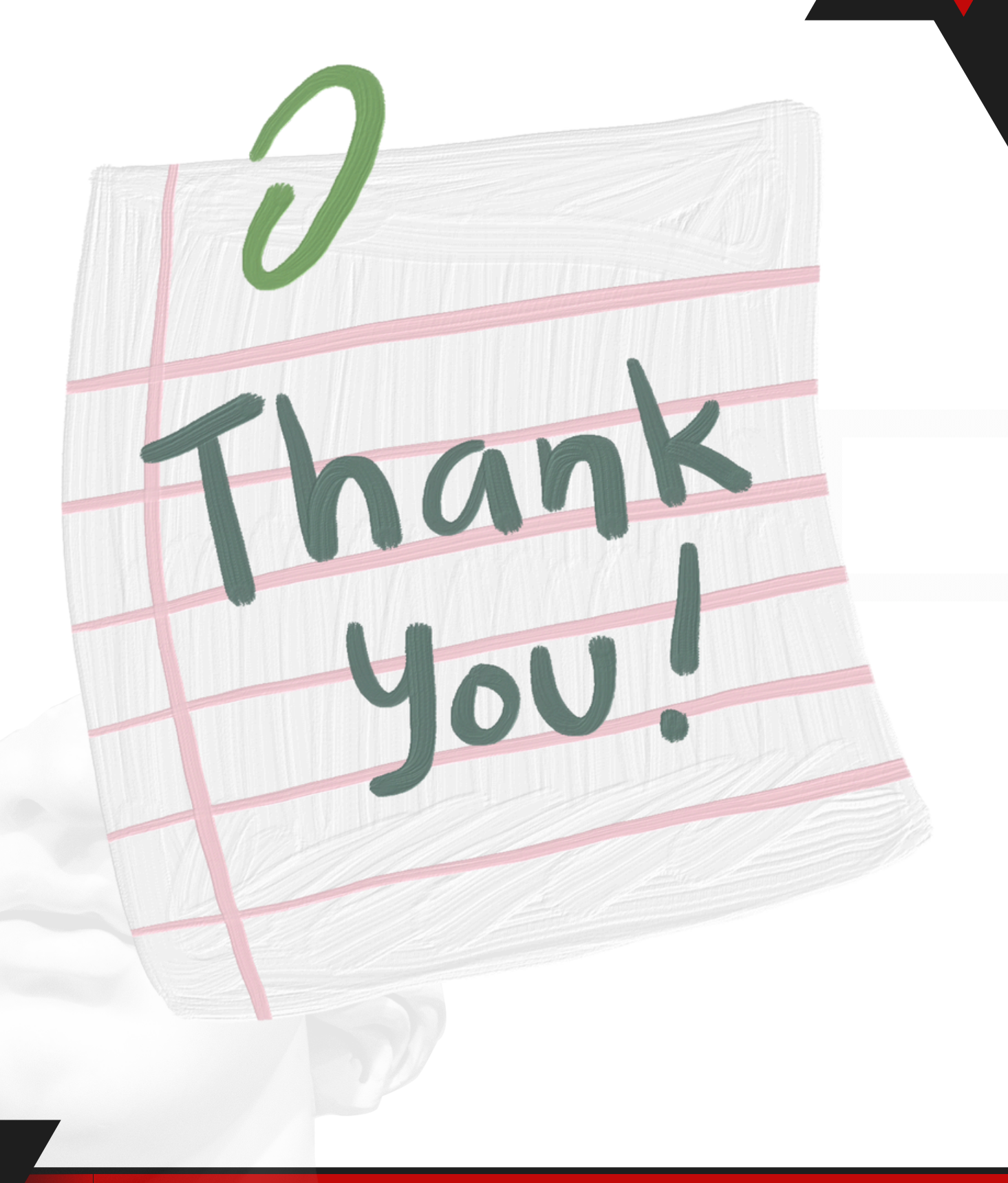

www.github.com/malfav